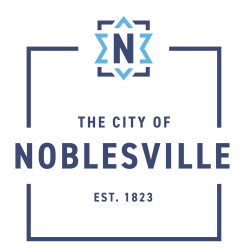

City of Noblesville Citizen Permit Portal Civic Access Guide – Saving Your Application

To accommodate those who may have extraordinarily long online applications, Citizen Permit Portal (Civic Access) grants applicants the ability to save your work as a draft. This will allow you to log back into the system later to complete the application.

## How to save as a draft

| 1. | During the course of an application, on any step click the Save<br>Draft button at the bottom | Save Draft                            |  |  |
|----|-----------------------------------------------------------------------------------------------|---------------------------------------|--|--|
| 2. | You should receive a Success message if everything was completed correctly.                   | Success<br>Silve has been successful. |  |  |
| 3. | Click Close                                                                                   | Close                                 |  |  |

## Continue with your application

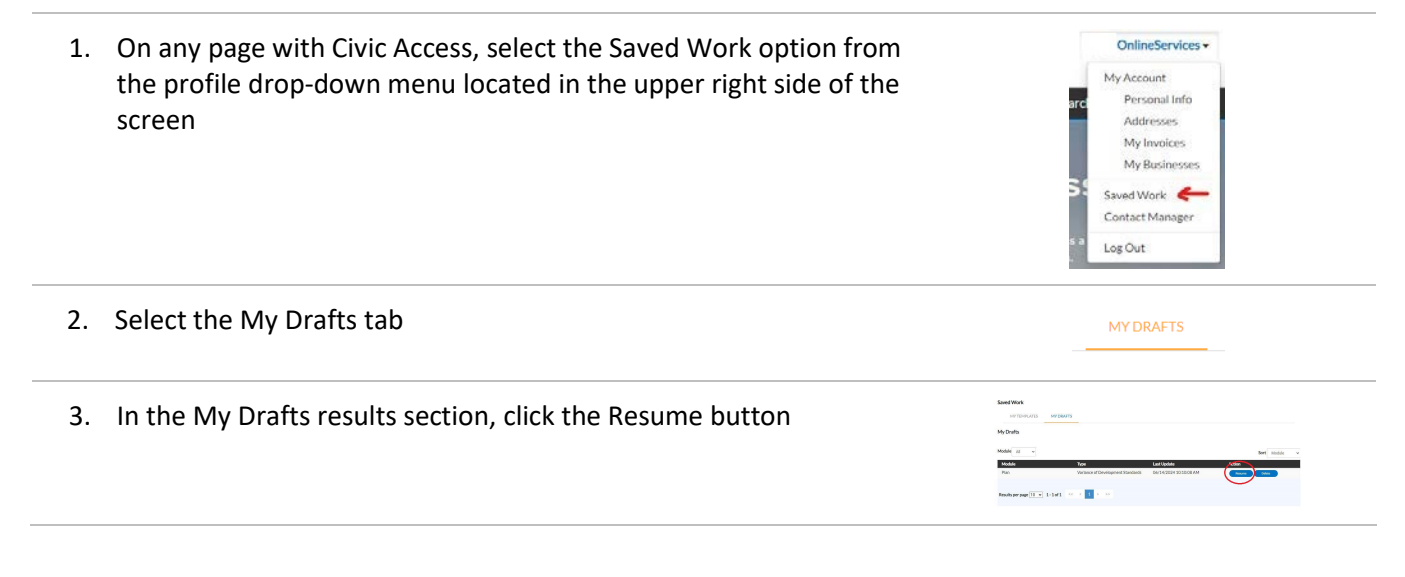

4. Civic Access will refresh the screen back to the first step of the application

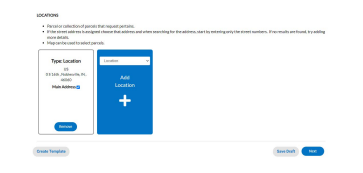

| 5. | Click through each step to verify information is correct                                                                      |                                                                                                    |
|----|----------------------------------------------------------------------------------------------------|----------------------------------------------------------------------------------------------------|
| 6. | Even if you had previously completed the signature page,<br>loading from a draft will require this page to be filled in again | SCORE  State and State The Management and the Management and the Manag |
| 7. | Click Next, complete any remaining steps of the application,                                                                  | (noted) (noted) (noted)                                                                                                    |

## Remove Existing Drafts

If you no longer wish to retain a previously saved draft, follow these steps to remove that draft from your saved work

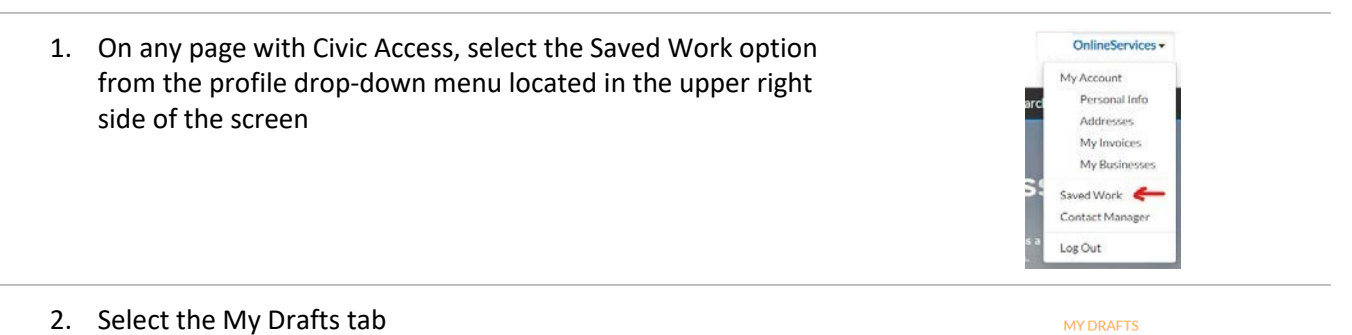

3. From the results section of the page, find the draft you wish to remove, and click the Delete button

| NYTENPLATES MYC | NAUTS                             |                        |         |               |
|-----------------|-----------------------------------|------------------------|---------|---------------|
| My Drafts       |                                   |                        |         |               |
| Module 31 -     |                                   |                        | s       | iort Module w |
| Module          | Type                              | Last Update            | Action  | _             |
| Plan            | Variance of Development Standards | 05/14/2024 30:30:08 AM | - Caser | liter )       |